### Khalisani Mahavidyalaya Khalisani, Chandannagar, Hooghly

### **NOTICE: 8/June**

#### DATE: 19.06.23

#### NAD/ ABC REGISTRATION

Following the instructions of the University Grants Commission, the University of Burdwan has directed all students to **register in the Academic Bank of Credit (ABC)** in the lines of National Academic Depository (NAD). The individual account of ABC with unique ID will be the storehouse of all academic data of the students including Mark sheets, scholarship and other academic certificates and hence it is compulsory for all the students of the college to create their ABC account and generate their unique id. <u>The students will</u> not be able to fill their academic and scholarship forms for examinations and will not be able to collect their Mark sheets and other academic certificates if they fail to create their ABC-ID.

(University Grants Commission এবং বর্ধমান বিস্ববিদ্যালয়ের নির্দেশক্রমে কলেজে পাঠরত সকল ছাত্রছাত্রীকে বাধ্যতামূলকভাবে <u>ABC-ID</u> তৈরী করতে হবে। এই আই ডি তৈরি না করলে তারা পরীক্ষা এবং স্কলারশিপ সংক্রান্ত কোন ফর্ম ফিল আপ করতে পারবে না বা কোন সংশাপত্র বা certificate ডাউনলোড করতে পারবে না।)

(নিম্নলিখিত পদ্ধতি অনুসরণ করে এই আই ডি পাওয়া যাবে)

- 1. You have to open a **DIGILOCKER ACCOUNT** after linking your permanent mobile no with AADHAAR (AADHAAR এর সাথে permanent mobile no লিংক করে DIGILOCKER ACCOUNT খুলতে হবে)
- 2. Inside DigiLocker search for ABC account (DigiLocker এ ABC account সার্চ করতে হবে)
- 3. In ABC account form fill in the institution type as UNIVERSITY (ABC form এ UNIVERSITY সিলেক্ট করতে হবে)
- 4. Then Select INSTITUTION NAME as THE UNIVERSITY OF BURDWAN (তারপর INSTITUTION NAME এ THE UNIVERSITY OF BURDWAN সিলেক্ট করতে হবে)
- 5. A 12 digit (all numerals) ABC ID will be generated automatically (১২ সংখ্যার ABC ID তৈরি হয়ে যাবে)
- 6. Please take note of the generated ID and download the PDF. (আই ডি টির PDF ডাউনলোড করতে হবে)

A NAD/ABC Cell has been created to help the students of the college in matters related to creation of ABC account. For any query the students shall have to contact any of the members of the following NAD/ABC Cell during College hours.

| NODAL OFFICER       | DESIGNATION         | PHONE NO.  | EMAIL ID              |
|---------------------|---------------------|------------|-----------------------|
| Sri Gourab Sinha    | Associate Professor | 9748646416 | gourab.1973@gmail.com |
| MEMBERS             | DESIGNATION         | PHONE NO.  | EMAIL ID              |
| Sri Dipankar Barman | Assistant Professor | 7003565492 | dbarman55@gmail.com   |
| Dr.Suvendu Roy      | Assistant Professor | 9564034547 | suvenduroy7@gmail.com |
| Sri Haradhan Malik  | Office Staff        | 9477503942 |                       |
| Sri Prosun Das      | Office Staff        | 8777017769 |                       |

এই বিষয়ে কোন জিজ্ঞাস্য থাকলে College hours এ নিম্নলিখিত ফোন নাম্বারে যোগাযোগ করবে।

Gin

Dr. Arghya Bandyopadhyay Principal, Khalisani Mahavidyalaya Principal KHALISANI MAHAVIDYALAYA Khalisani, Chandannagar Hooghly, W.B., Pin:712138

নীচে প্রদত্ত লিংক দিয়ে ABC – ID সংক্রান্ত তথ্য ফিল আপ করতে হবে। Link

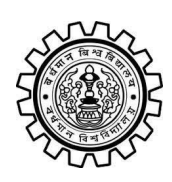

Academic Bank of Credit Rajbati, Burdwan, 713104

# **User Manual for ABC ID Creation**

Academic Bank of Credit Website : https://www.abc.gov.in/

Digilocker Link : https://www.digilocker.gov.in/

# Step - 1

- a) Click on the Digilocker Link
- b) For new users please click on the sign up and complete your registration at Digilocker
- c) For Registered users please click on the sign in

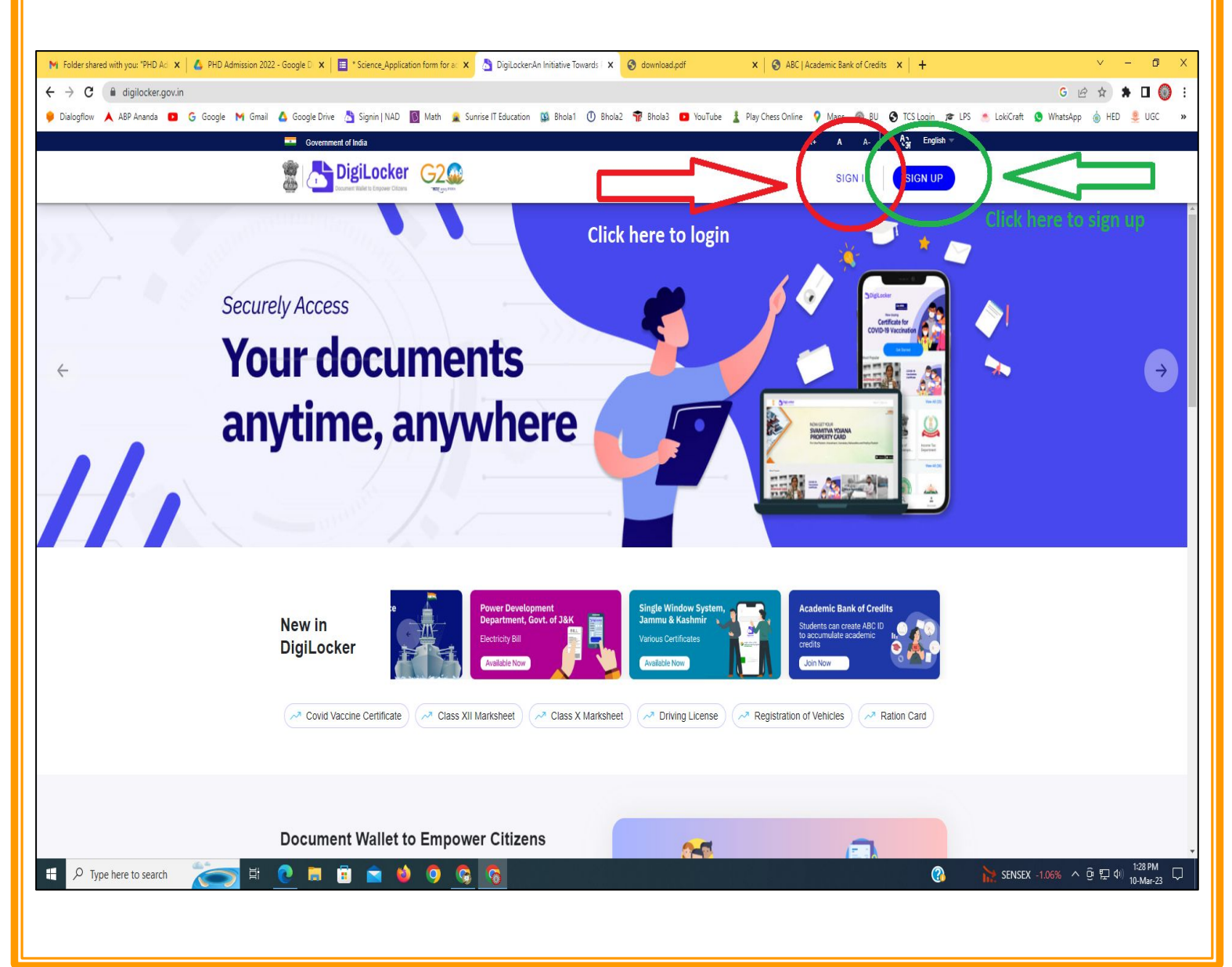

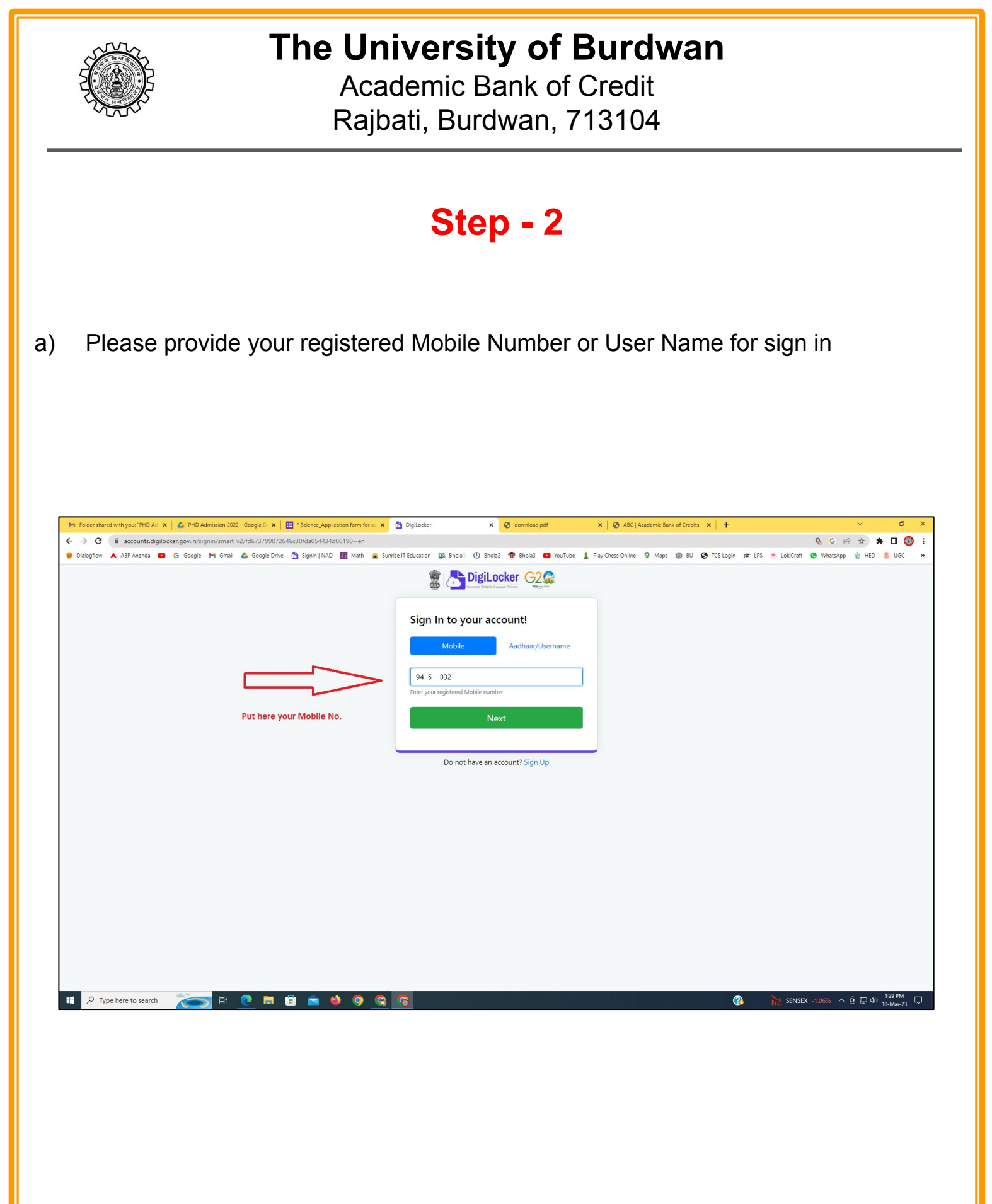

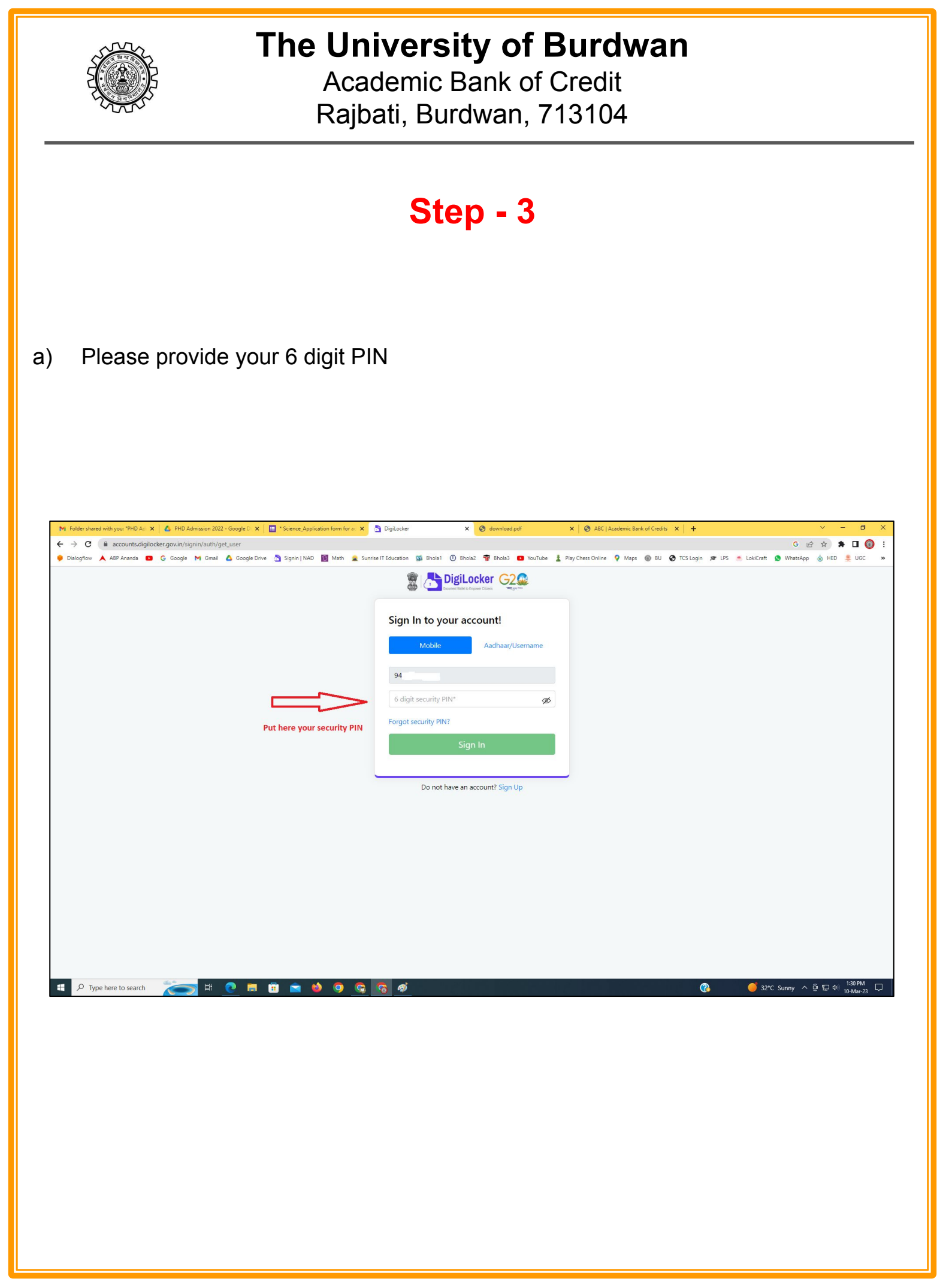

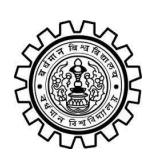

Academic Bank of Credit Rajbati, Burdwan, 713104

# Step - 4

### a) After successful login please click on the "Search Documents" section

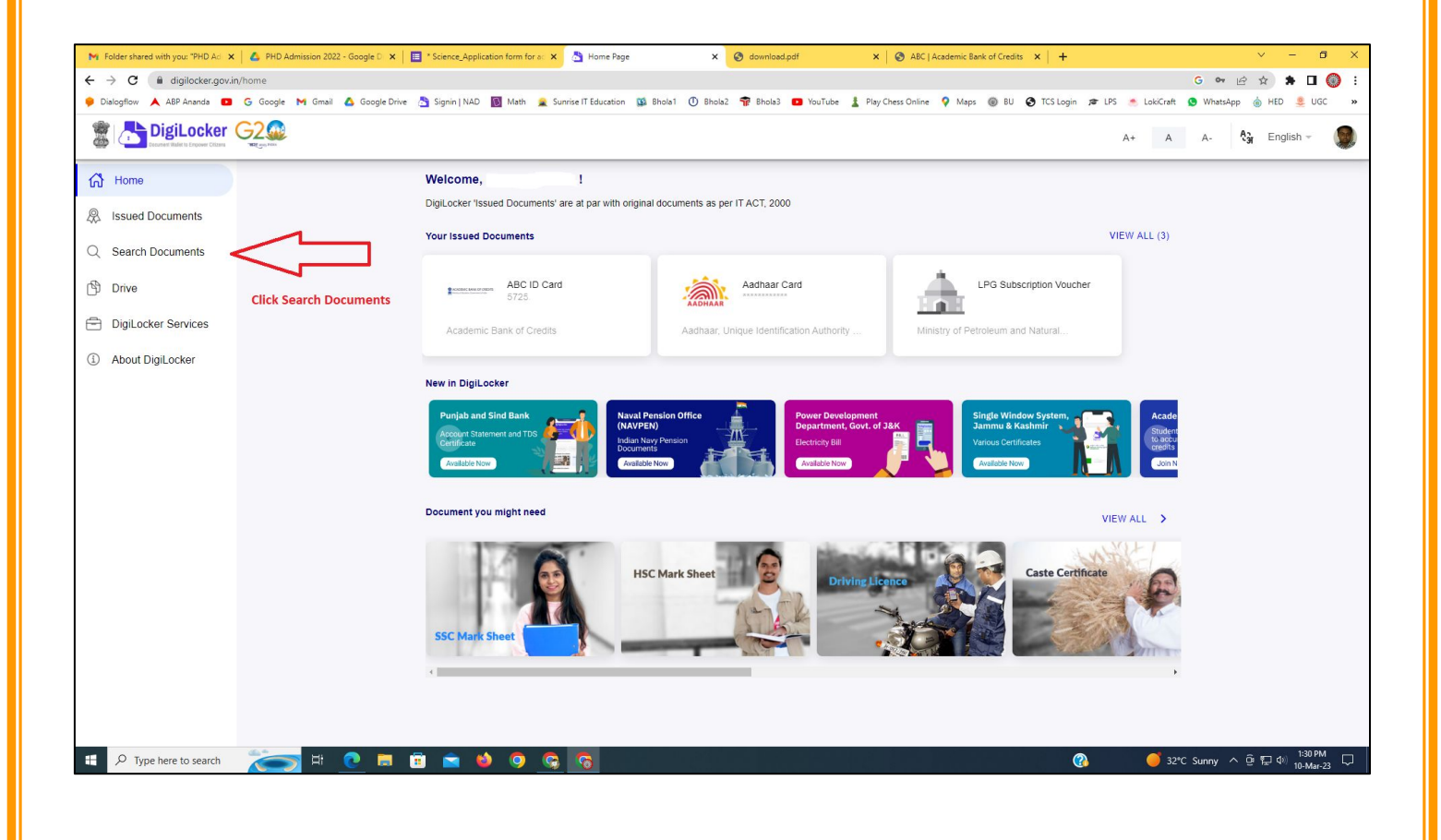

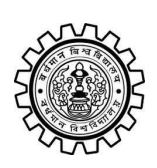

Academic Bank of Credit Rajbati, Burdwan, 713104

# Step - 5

- a) Please write ABC at the search box
- b) Then click on the "Academic Bank of Credit"

| ►<br>+   | Folder shared with you: "PHD Ad →<br>→ C  a digilocker.gov.i                              | n/dashboard               | * Science_Application form for a: X 👌 Bro            | owse Documents x S download.pdf                  | X & ABC   Academic Bank of Credits X   +           | -    | <ul> <li>✓ - ╝ X</li> <li>G ♥ 🖻 ★ 第 🛛 🔘 :</li> <li>Materian</li> </ul> |
|----------|-------------------------------------------------------------------------------------------|---------------------------|------------------------------------------------------|--------------------------------------------------|----------------------------------------------------|------|------------------------------------------------------------------------|
| 19 M     | Disidential Disidential Disidential Disidential Disidential Disidential Distance Critical |                           | Signin   NAU D Wath 🗶 Sunnse I Edu                   | uutation 🙀 onola 1 🕜 onola2 🦷 onola3 🖬           | rou rube 🚡 Play Chess Unline 🔻 Maps 👹 bù 🕑 i CS ta | A+ A | A- A- A- English -                                                     |
| 67<br>&  | Home<br>Issued Documents                                                                  |                           | Search Documents DigiLocker 'Issued Documents' are a | at par with original documents as per IT ACT, 20 | 00                                                 |      |                                                                        |
| Q<br>(1) | Search Documents                                                                          | Clock to Search Documents | ← Search Results (1)                                 |                                                  |                                                    |      |                                                                        |
| 1        | DigiLocker Services<br>About DigiLocker                                                   |                           | ABC ID Card - Academic<br>Delhi                      | Bank of Credits                                  |                                                    |      |                                                                        |
|          |                                                                                           |                           |                                                      | Click to open Academic B                         | ank of Credit                                      |      |                                                                        |
|          |                                                                                           |                           |                                                      |                                                  |                                                    |      |                                                                        |
|          |                                                                                           |                           |                                                      |                                                  |                                                    |      |                                                                        |
|          | ${\cal P}$ Type here to search                                                            | 🍋 🛤 💽                     | <u>ə ə o 🌢 🛋</u>                                     |                                                  | 양 같은 것은 것은 것이 같아.                                  | ? 32 | *C Sunny ^ ⓒ 뛰고 아) <sup>1:32 PM</sup> 및<br>10-Mar-23                   |

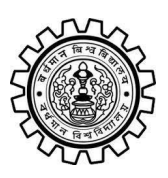

Academic Bank of Credit Rajbati, Burdwan, 713104

# Step - 6

- a) At "Institution type" please select "University" from the drop down
- b) At "Institution Name" please select "The University of Burdwan" from the drop down
- c) Finally click on the "Get Document"

| M Folder shared with you: "PHD Ad 🗙 💧 PHD Admission 2022 - Google | D 🗙 📔 * Science_Application form for at 🗙 👌  | Fetch Document × S download.pdf × S                             | ABC   Academic Bank of Credits × +           | ~ - @ ×                                       |
|-------------------------------------------------------------------|----------------------------------------------|-----------------------------------------------------------------|----------------------------------------------|-----------------------------------------------|
| ← → C ⓐ digilocker.gov.in/dashboard/documents/fetch               |                                              |                                                                 |                                              | G 🕶 🖻 🖈 🖬 🔘 🗄                                 |
| 🎐 Dialogflow 🙏 ABP Ananda 💶 G Google M Gmail 🙆 Goog               | gle Drive 👌 Signin   NAD 🛐 Math 🚊 Sunrise l' | T Education 🥨 Bhola1 🕕 Bhola2 👘 Bhola3 😰 YouTube 🛓 Play Chess ( | Online 💡 Maps 🛞 BU 🔇 TCS Login 🕫 LPS 🍝 Lokić | Craft 🧕 WhatsApp 🍐 HED 🜻 UGC 🛛 »              |
|                                                                   |                                              |                                                                 | A+                                           | A A- 👌 English -                              |
| ් Home                                                            | ← ABC ID Card                                |                                                                 |                                              |                                               |
| R Issued Documents                                                |                                              |                                                                 |                                              |                                               |
| Q Search Documents                                                | Get your document by ente                    | ering the required details                                      |                                              |                                               |
| Drive                                                             | Name (as per Aadhaar)                        | Your Name                                                       |                                              |                                               |
|                                                                   | Date of Birth                                | 02-04-1976                                                      |                                              |                                               |
| About DigiLocker                                                  | Gender                                       | Male                                                            |                                              |                                               |
|                                                                   | Institutions Type                            | University -                                                    | Choose University                            |                                               |
|                                                                   | Institution Name                             | The University of Burdwan -                                     | Choose The Ur                                | niversity of Burdwan                          |
|                                                                   | I provide my consen                          |                                                                 |                                              |                                               |
|                                                                   | purpose of fetching i                        | my documents.                                                   |                                              |                                               |
|                                                                   |                                              | Get Document                                                    | Finally click here                           |                                               |
|                                                                   |                                              |                                                                 | Finally click here                           |                                               |
|                                                                   |                                              |                                                                 |                                              |                                               |
|                                                                   |                                              |                                                                 |                                              |                                               |
|                                                                   |                                              |                                                                 |                                              |                                               |
|                                                                   |                                              |                                                                 |                                              |                                               |
|                                                                   |                                              |                                                                 |                                              |                                               |
| Figure 1 P Type here to search                                    | 9 <u>9</u> 9 6 🛋 🖬                           | 5                                                               | (3)                                          | Air: Moderate へ 空 転 印) 1:33 PM<br>10-Mar-23 📮 |
|                                                                   |                                              |                                                                 |                                              |                                               |

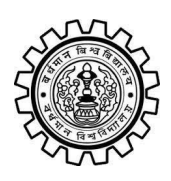

Academic Bank of Credit Rajbati, Burdwan, 713104

### Step - 7

a) Finally you will get your Academic Bank of Credit ID (12 digit)

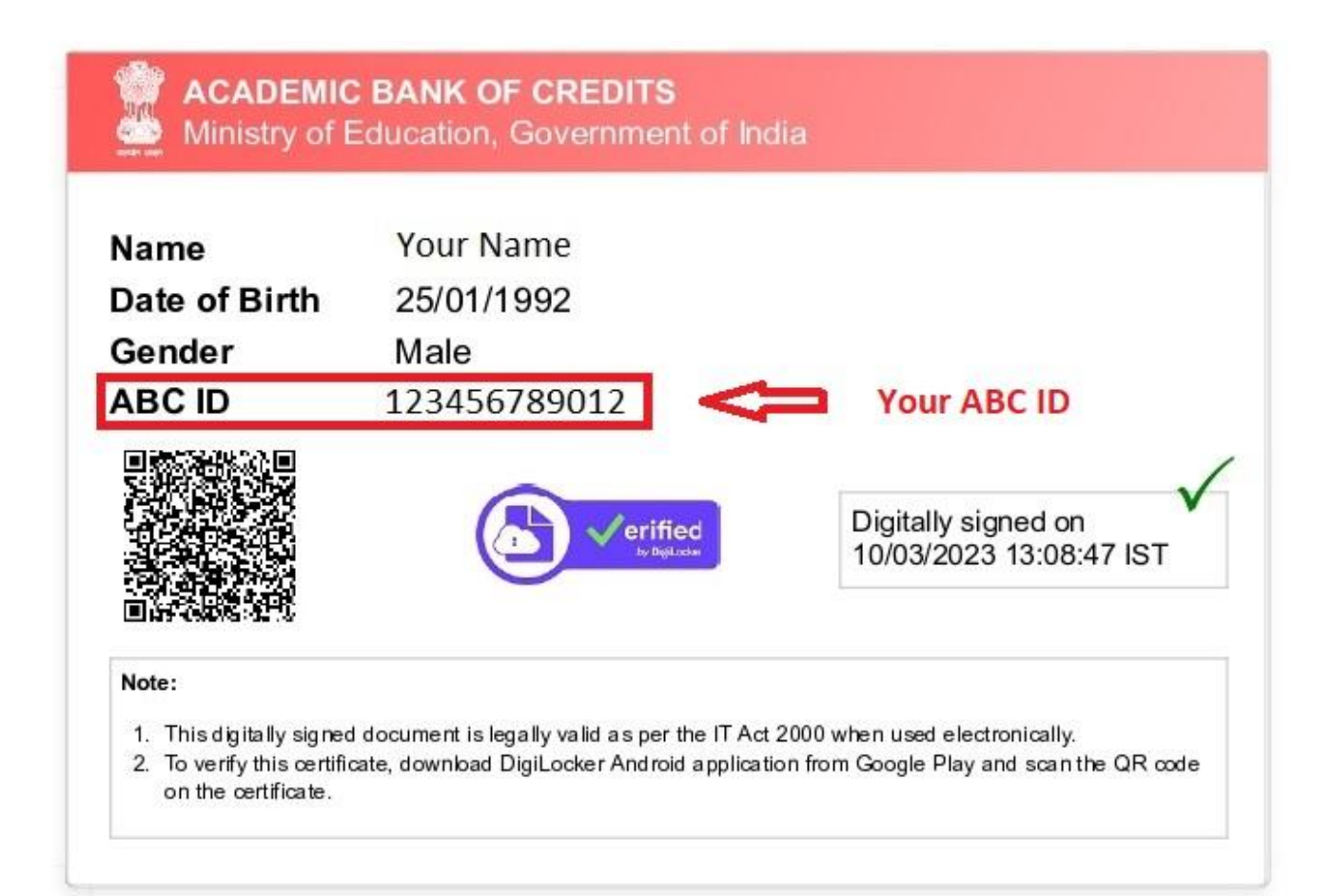

### Thank You

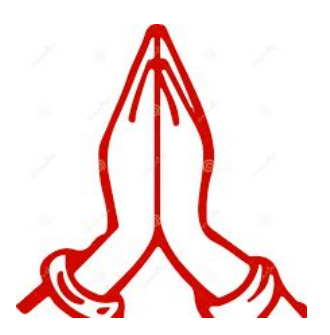